# **Registration Manager - State Body**

State body can register in bulk those who exist in member organisation's people list or in its affiliated associations and clubs' people list.

State body should perform registration in bulk only if they have received registration fees in full and should maintain an independent log of payment record for account settlement purposes.

Online registration or self registration through online form is the recommended method in all cases.

- Players are not automatically registered for associations the club is affiliated with. Registration is a separate process to the creation
  of the player record (within the person list).
  - To be registered, Players must:
    - · already exist on the club's person list (see Creating a Person record) and
    - be assigned with a PLAYER Role (see Assigning Person roles).

#### **Registration Management**

∕₽

| Registration Period: | 2019 •                        | Registration Date Range: | From To To |
|----------------------|-------------------------------|--------------------------|------------|
| Player Name / ID:    |                               | Registration Status      | All        |
| FFA Number           |                               | Registration Mode        | All Modes  |
| Registration Group   | All Groups                    | Registration Type        | Select 🔻   |
| Affiliates:          | Football Federation Australia |                          |            |
| Settlement Type:     | 🗹 Manual 🗹 Automatic          |                          |            |
|                      | Q DISPLAY REGISTRATIONS       |                          |            |

- 1. Use the person filter options to find a particular player, or multiple players, within the player list.
- 2. Click **Search** to display player list results.

| Bulk | Action     |       | Please select bulk action 🗸 | Go            |             |                                         |        |        |                  |            |               |   |   |
|------|------------|-------|-----------------------------|---------------|-------------|-----------------------------------------|--------|--------|------------------|------------|---------------|---|---|
|      | REG DATE   | STATU | JS ENTITY NAME              | PLAYER FFA ID | PLAYER NAME | DOB                                     | GENDER | ROLE   | FOOTBALL<br>TYPE | COMP LEVEL | SUB<br>STATUS |   |   |
|      | 26/09/2018 | •     | 18 m                        | 223.2         | 18 A.       |                                         | М      | Player | Club<br>Football | Community  |               | 8 | 0 |
|      | 25/09/2018 | •     | 100                         |               | 0.571       | 1.11 C                                  | F      | Player | Club<br>Football | Community  |               | 0 | 0 |
|      | 25/09/2018 | •     | 100.0                       | 10.0          | 1 I         | 10.4                                    | F      | Player | Club<br>Football | Community  |               | 0 | 0 |
|      | 25/09/2018 | •     | 1002                        | - 0.5         | 8 m e -     | $\mathbb{P}^{n} \mapsto \mathbb{P}^{n}$ | М      | Player | Club<br>Football | Community  |               | 8 | 0 |
|      | 25/09/2018 | •     | 1981                        |               | 2000 C      | н., -                                   | М      | Player | Club<br>Football | Community  |               | 8 | 0 |

1. Select one or more individual players from the list using the **Select** checkbox on the left of the player's name in the player list. Select the **Select All (current page)** checkbox to select all players displayed on the screen.

2. Optionally use the **Quick Filter** to filter the player list further.

The registration status of a player is displayed. Registered players are highlighted as a visual cue.

## **Registering a player**

| Bulk | Action     | ſ   | Approve Registration      | ~ | Go     |        |             |                                     |        |                  |                  |            |                      |   |   |
|------|------------|-----|---------------------------|---|--------|--------|-------------|-------------------------------------|--------|------------------|------------------|------------|----------------------|---|---|
|      |            |     | Please select bulk action |   |        |        |             |                                     |        |                  |                  |            |                      |   |   |
|      | REG DATE   | STA | Approve Registration      |   | PLAYER | FFA ID | PLAYER NAME | DOB                                 | GENDER | ROLE             | FOOTBALL         | COMP LEVEL | SUB                  |   |   |
|      |            | _   | Decline Registration      |   |        |        |             |                                     |        |                  | TTPE             |            | STATUS               |   |   |
|      | 26/09/2018 | 1   | Generate ID Card          |   |        |        | -           | 100                                 | М      | Player           | Club<br>Football | Community  |                      | 0 | 0 |
|      | 25/09/2018 |     | Chelsea FC                |   |        |        | al des      | -30+                                | F      | Player           | Club<br>Football | Community  |                      | 0 | 0 |
| *    | 25/09/2018 |     | Chelsea FC                |   |        |        | all the     | -                                   | F      | Player           | Club<br>Football | Community  |                      |   |   |
|      | 25/09/2018 |     | Chelsea FC                |   |        |        | 10 M        | $\mathbf{z}_{i} \in \mathbf{z}_{i}$ | М      | Player           | Club<br>Football | Community  |                      | 0 | 0 |
| -    | 25/09/2018 | •   | Chelsea FC                |   |        |        | 10.00       |                                     | м      | Player           | Club<br>Football | Community  |                      |   |   |
|      | 24/09/2018 |     | FFA Test Club             |   |        |        | 1 1 M 1 M   |                                     | М      | Player           |                  | Community  |                      | 0 | 0 |
| -    | 24/09/2018 |     | FFA Test Club             |   |        |        | e eller -   | e                                   | М      | Referee          |                  |            | Approval<br>required |   |   |
| •    | 21/09/2018 |     | Carlton Rovers FC         |   |        |        | 0.000       | 800 B                               | М      | Team<br>Official | Club<br>Football | Community  |                      |   |   |

1. Select one or more players to register using the step Selecting a Player for Registration Management above.

- 2. Select Register as the Action in the dropdown list.
- 3. Click the Perform Action button.
- 4. The Register Participants screen will display.
- 5. Select the Registration Type from the dropdown list.
- 6. Select the Registration Period from the dropdown list.
- 7. Click Register Participants button to save changes.

### Optional additional Mandatory Fields

An association can determine that some of the player details fields are mandatory before the registration is accepted. If this is the case, a note at the top of the screen will appear indicating "This association has the following mandatory fields:" followed by a list of those fields. A registration will fail if the required additional mandatory fields are not present for that player.

## **Editing registration details**

The registration record of a player can be edited by Selecting a Player for Registration Management and clicking the Edit link for that player.

The fields that can be modified are the registration number itself (that is defaulted to the player's ID number when the registration record is created) and the comment in the registration record.

## **Removing a registration**

If a player is registered by mistake, it is possible to completely remove (i.e. delete) the registration.

Select the player registration (see the Selecting a Player for Registration Management above) and click the Remove button. If a player has not played any games in grades for the applicable association the registration will be removed. If one or more games have been played, the player will be Deregistered instead (see below).

## **De-registering a player**

To de-register a player who no longer plays within an association, select the player registration (see the Selecting a Player for Registration Management above) and click the **De-Register** button.

The Registration is not deleted, but the Registration status is set to DE-REGISTERED. The system records the date that this occurs.